## CINC Registration/Sign In

CLA is transferring to a new system called CINC. This will let residents submit Design requests and see where their request are at in the process. If you are in a community that CLA also does Covenant enforcement for, you will be able to view all violations either from past or present.

Step 1: Follow the link below. In the upper right corner, there will be a sign in tab. Click Create Account and follow steps on screen. Please only enter indicated required fields.

## https://cla.cincwebaxis.com

Step 2: From here, Management may need to approve your login. Once logged in, the top of the page will say your community's name. Below the community's name, there will be various tabs.

Documents: This tab will have all governing documents, design request items, and guidelines.

Design Requests: There will be a tab named ACC Requests. From here you can submit the request directly to the management company and design committee.

Violations: If you have any violations, they will show up directly in the violations tab. We will still be sending violation notices in the mail, along with a notification in your CINC account.

Contact us: An easy way to contact the management company regarding questions or concerns.

There is also an app as well. Please sign up using a computer. Once registered you can login to the app. In the app you will be able to submit design requests, view violations, and get contact information. The App name is Called CLA CM Portal.

This System is only for Design Requests and Violation. No payments or other services will be managed through CINC.

If you have any questions, please contact <a href="mailto:DesignReview@CLAconnect.com">DesignReview@CLAconnect.com</a>